# システム設定マニュアル [配信情報]

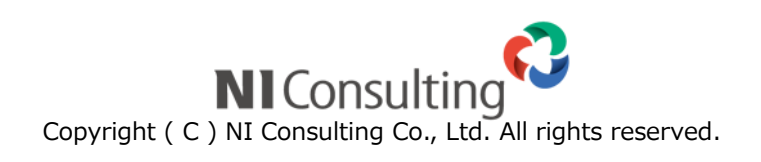

| 23.配信情報     |   |
|-------------|---|
| 23-1.承認設定   | 2 |
| 23-2.送信回数警告 | 4 |

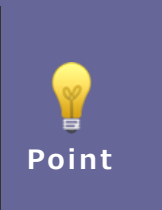

#### ・本マニュアルについて

Sales Force Assistant 顧客創造、Sales Force Assistant 顧客深耕など「Sales Force Assistant」 シリーズ、または、Approach DAM の製品名を「Sales Force Assistant」と記載しております。

## 23.配信情報

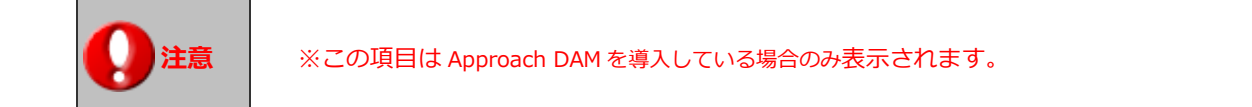

#### 23-1.承認設定

メール配信承認設定をします。

|      | ・ 承認設定について                                                               |  |  |  |
|------|--------------------------------------------------------------------------|--|--|--|
|      | メール配信時の承認を付与する設定です。承認する対象者を選択します。<br>この承認機能を利用する場合、承認対象者は「承認」ボタンが追加されます。 |  |  |  |
| ✔ 補足 | 編集 プレビュー テスト送信 承認 配信キャンセル   素配信情報                                        |  |  |  |
|      | 承認状況 未承認                                                                 |  |  |  |
|      | 送信状況 未配信                                                                 |  |  |  |
|      | <b>配信タイトル*</b> 20XX年資料請求                                                 |  |  |  |
|      | 承認されない配信情報は配信時間が到達しても実行されません。                                            |  |  |  |

#### 23-1-1.配信情報の承認設定を設定する

1. システム設定の Sales Force Assistant より「配信情報」の「承認設定」を選択します。

⇒「配信情報/承認設定」画面が表示されます。

2. 承認機能を使用する場合、「利用設定」の「利用する」にチェックし、「承認権者」を選択します。

3. 最後に、 保存 ボタンをクリックします。

| 項目名称 | 説明                   |                           |              |  |
|------|----------------------|---------------------------|--------------|--|
| 利用設定 | 承認設定を利用するかしないか選択します。 |                           |              |  |
| 承認権者 | 承認できる社員を選択します。       |                           |              |  |
|      | 承認権者:                |                           | v <u>3</u> ₽ |  |
|      |                      | 鈴木 敬治(営業部/営業1課) [N-00001] | 8            |  |
|      |                      | 櫻井 次郎(営業部/営業1課) [N-00013] | · · ·        |  |
|      |                      |                           | ⊗ すべてクリア     |  |
|      |                      |                           |              |  |

#### 23-2.送信回数警告

メール配信の送信制限を設定します。

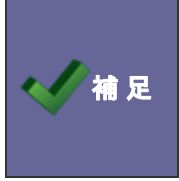

#### ・送信回数警告の設定とは

同一の宛先(メールアドレス)に対して、「対象期間」以内に「送信回数」以上の配信がセットさ れたときに警告する設定です。

#### 23-2-1.送信回数警告を設定する

**1.** システム設定の Sales Force Assistant より「配信情報」の「送信回数警告」を選択します。

⇒「配信情報/送信回数警告」画面が表示されます。

2. 送信回数警告機能を使用する場合、「利用設定」の「利用する」にチェックし、「条件」を選択します。

#### 3. 最後に、 保存 ボタンをクリックします。

| 項目名称 | 説明                                                             |  |  |
|------|----------------------------------------------------------------|--|--|
| 利用設定 | 送信回数警告機能を利用するかしないか選択します。                                       |  |  |
| 条件   | メール配信にて、同一の宛先に送付できる上限を設定します。<br>対象期間:1 日~30 日<br>送信回数:2 通~10 通 |  |  |
|      | 条件: 対象期間:1 ▼日   送信回数:2 ▼ 回                                     |  |  |

○ 商標

本説明書に登場する会社名、製品名は各社の登録商標、商標です。

○ 免責

本説明書に掲載されている手順による操作の結果、ハード機器に万一障害などが発生しても、弊社では一切の責任を負いませんのであらかじめご了解ください。

○ 発行

2020年6月29日 第5版

### **株式会社 NIコンサルティンク** <sup>サポートデスク</sup> E-mail : <u>support@ni-consul.co.jp</u> Fax : 082-511-2226 営業時間 : 月曜日~金曜日 9:00~12:00、13:00~17:00(当社休業日、土・日・祝日を除く)